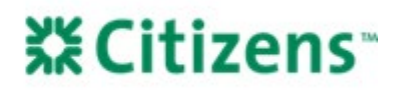

# Fannie Mae Uniform Closing Dataset (UCD) Collection Solution

#### Note: Content that was added/updated on the last revision date is shown in blue font.

Emerging Mortgage Bankers (EMBs) who draw closing documents through a third party have two options for delivering a "Successful"/"Satisfied" Uniform Closing Dataset (UCD) file, accessible to Citizens, to the Government Sponsored Enterprises (GSEs):

- <u>Option 1 (Wholesale Website)</u>: Upload the compliant UCD XML file to Citizens' simple and intuitive UCD upload page, located at <u>wholesale.franklinamerican.com</u> > Loan Status > UCD Uploads. Citizens will submit the file to GSEs at no cost to the EMB. The EMB is responsible for addressing any fatal error messages that appear and reuploading the file until the UCD file submission is successful. For step-by-step instructions, please see the <u>UCD Upload Through Citizens</u> job aid.
- Option 2 (GSE Certification):
  - 1. Successfully submit the UCD file to either Fannie Mae or Freddie Mac, resolving any fatal error messages.
  - 2. For Fannie Mae only, grant Citizens Bank, N.A. (Citizens) access to download the UCD file via the UCD Collection Solution portal.
  - 3. Provide Citizens with the report/certificate showing they have successfully submitted the UCD file to one of the GSEs. This should be included in the closed loan package through Q.image. If the EMB or their third-party vendor submits UCD files to both GSEs, they should provide Citizens with both reports/certificates.

This job aid describes key steps in the UCD registration and transfer process for EMBs who choose to utilize Fannie Mae's UCD Collection Solution:

- <u>UCD Collection Solution Registration</u>: The EMB staff member designated as the Fannie Mae Technology Manager (TM) Corporate Administrator must agree to the Terms & Conditions for using the UCD Collection Solution, complete the UCD Collection Solution registration process, and assign appropriate user roles to other staff members.
- <u>Establish UCD Relationship with Citizens</u>: A UCD\_ADMIN user must then complete a one-time setup process to establish a UCD Collection Solution relationship with Citizens.
- <u>Transfer UCD Data to Citizens</u>: The UCD data and findings for each Citizens loan must be transferred to Citizens within the UCD Collection Solution. This step may be completed by either user type in UCD (UCD\_SUBMIT or UCD\_ADMIN).

#### UCD Collection Solution Registration

The Fannie Mae TM Corporate Administrator must complete the following steps to register the EMB for the UCD Collection Solution:

1. Navigate to the <u>Technology Manager page</u>. Click *Launch App* and enter the TM Corporate Administrator login credentials.

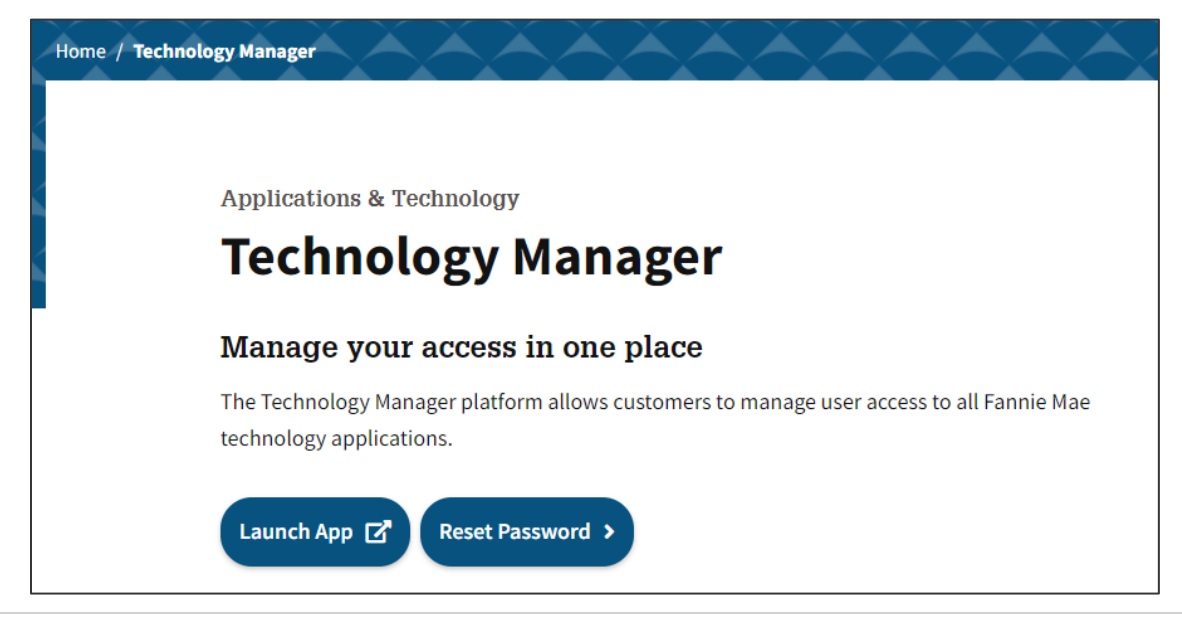

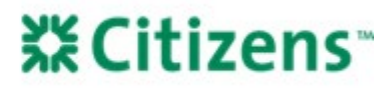

2. On the dashboard, click on *Request Applications*.

| Dashboard                  |
|----------------------------|
| Users                      |
| Edit My Profile            |
| Change My Password         |
| Request Applications       |
| Who Are My Administrators? |

3. Type in "UCD" and select it to request the service.

| R | equest       | Applications |                                                                                                    |
|---|--------------|--------------|----------------------------------------------------------------------------------------------------|
|   | Applications |              |                                                                                                    |
|   |              |              |                                                                                                    |
|   | Select       | Name 🗢       | Description 🗢                                                                                                    |
|   | Request      | UCD          | Description                                                                                                    |
|   |              | UCD          | UCD Data Capture is a service that allows lenders to submit UCD XML files to<br>Fannie Mae through one or more of our existing applications |

- 4. Once complete, UCD will be available in the Active Applications Managed section, and users may be assigned roles.
- 5. Under the *Manage Users* section, search for all active users in your company to assign the appropriate UCD role.
  - a. UCD\_SUBMIT: This role should be given to all applicable users.
  - b. UCD\_ADMIN: This role should be limited to a small number of people in your organization and allows the user to establish and manage relationships with aggregators, such as Citizens. UCD\_ADMIN users should also be given the UCD\_SUBMIT role.
- 6. Once roles have been assigned accordingly, log out of Technology Manager.

## Establish UCD Relationship with Citizens

A UCD\_ADMIN user must complete a one-time setup process to establish a relationship with Citizens. This will enable the EMB to transfer UCD data and findings to Citizens.

1. Navigate to the <u>Uniform Closing Dataset (UCD) Collection Solution page</u>. Click Launch App and enter your Fannie Mae username and password.

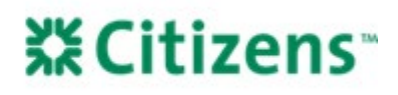

Applications & Technology

# Uniform Closing Dataset Collection Solution

A flexible solution supporting collection and delivery of the Uniform Closing Dataset

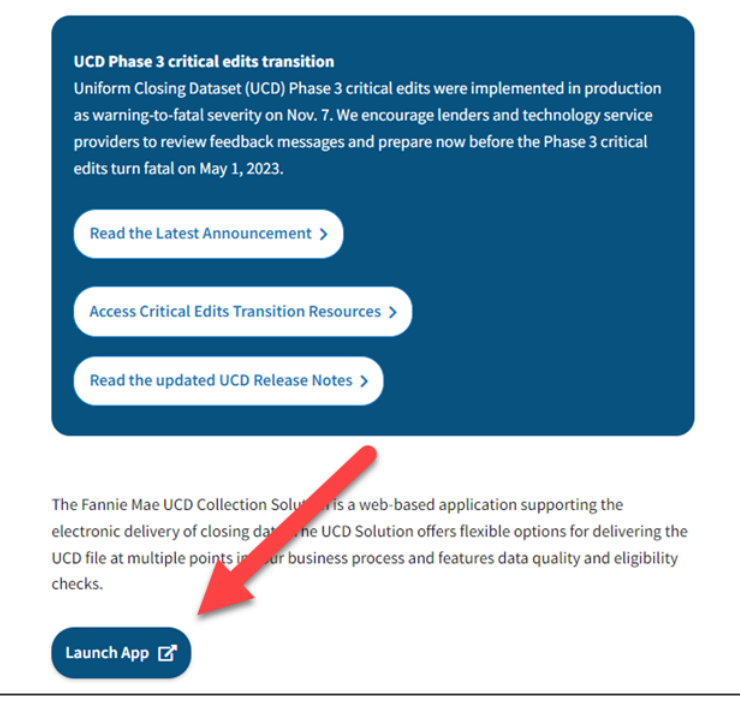

2. From the UCD home page, click the *Relationship* tab. From the drop-down menu, choose your search criteria (*Lender* Name or Seller/Servicer #). Enter the search criteria in the blank field and hit Search.

| 🕙 Fa | nnie Mae           | Uniform Clos                                            | sing Dataset (UC    | D)                  |  |
|------|--------------------|---------------------------------------------------------|---------------------|---------------------|--|
| Home | Submission History | Relationship                                            | Transfer Activity   |                     |  |
|      |                    | Please enter y<br>Lender Name<br>SEARCH                 | our search criteria | Enter a Lender Name |  |
|      |                    | <ul> <li>Requests Re</li> </ul>                         | ceived              |                     |  |
|      |                    | <ul> <li>Requests Init</li> <li>Relationship</li> </ul> | Status              |                     |  |

3. Click the box next to "CITIZENS BANK, NATIONAL ASSOCIATION", with a Seller Servicer # of "19996", to establish the relationship and click Send Request. A message will appear indicating that the relationship has been initiated.

Note: Do not choose the listing(s) for "CITIZENS BANK" that do not also say "NATIONAL ASSOCIATION."

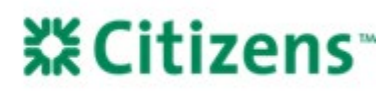

|      | Fannie Mae         | Uniform Clos                      | sing Dataset (UC              | D)    |                     |              |           |
|------|--------------------|-----------------------------------|-------------------------------|-------|---------------------|--------------|-----------|
| Home | Submission History | Relationship                      | Transfer Activity             |       |                     |              |           |
|      |                    | Please enter yo<br>Seller Service | our search criteria<br>er # ✓ | 19996 |                     |              |           |
|      |                    | Filter all colur                  | TLEAK                         |       |                     |              | C Refresh |
|      |                    |                                   | Lender Name                   | \$    | Seller Servicer # ≑ | Action       |           |
|      |                    | CITIZENS B                        | ANK, NATIONAL ASSOCIATIO      | N     | 19996               |              |           |
|      |                    | PREV 1                            | NEXT 15 V                     |       |                     |              |           |
|      |                    |                                   |                               |       |                     | SEND REQUEST |           |

4. Once Citizens' TPO Admin department approves the relationship, "CITIZENS BANK, NATIONAL ASSOCIATION" will appear under the *Status* section as "Approved."

| 🛞 F  | 'annie Mae'        | Uniform Closi                          | ing Dataset (UC   | CD)                  |                        |                        |          |
|------|--------------------|----------------------------------------|-------------------|----------------------|------------------------|------------------------|----------|
| Home | Submission History | Relationship                           | Transfer Activity |                      |                        |                        |          |
|      |                    | Please enter your                      | search criteria   |                      |                        |                        |          |
|      |                    | Lender Name                            | *                 | Eriter a Lander Name |                        |                        |          |
|      |                    | Requests Receiv     Requests Initiate  | CLEAR<br>red      |                      |                        |                        |          |
|      |                    | <ul> <li>Relationship State</li> </ul> | Aus.              |                      |                        |                        |          |
|      |                    | Filter all calume                      |                   |                      |                        | 100000000000           | © Batesh |
|      |                    | Lender Name                            | e C Seller Servic | er# c Status c       | Request Date/Time ©    | Update Date/Time c     | Action   |
|      |                    |                                        |                   | Approved             | 10/16/2018 12:27:39 PM | 10/16/2018 01:38:44 PM | 0        |

5. Additionally, email confirmation will be provided by TPO Admin; please allow 24-48 hours to receive this email.

### Transfer UCD Data to Citizens

The UCD data and findings for each loan sold to Citizens must be transferred to Citizens within UCD Collection Solution using the steps below, which may be completed by either user type in UCD (UCD\_SUBMIT or UCD\_ADMIN).

- 1. Navigate to the <u>Uniform Closing Dataset (UCD) Collection Solution page</u>. Click Launch App and enter your Fannie Mae username and password.
- From the UCD home page, click Submit a UCD. Upload your UCD XML file (or zip file if uploading a batch of files) and
  resubmit as needed until the Status is "Successful" for all XML files for Citizens loans; see Fannie Mae's Uniform Closing
  Dataset (UCD) User Guide for detailed instructions.

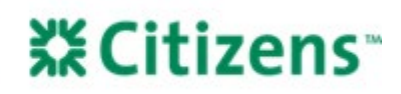

- 3. To transfer <u>multiple XML files</u> from an uploaded batch of files to Citizens:
  - a. View the Upload Summary Report (click the Upload Summary tab if not automatically directed there). Note: If a vendor submitted the UCD file, consult the vendor for instructions on accessing the Upload Summary Report.
  - b. Select the files you would like to transfer to Citizens and click *Transfer*.

| 8          | 12/06/2022 12:02 PM | ▼ Warning                   | Successful 🍷 |
|------------|---------------------|-----------------------------|--------------|
| •          | 12/06/2022 12:05 PM | Fatal                       | Successful 🏪 |
| •          | 12/06/2022 12:07 PM | E Fatal                     | Successful 🏪 |
| PREV 1 2 3 | 8 4 5               |                             |              |
|            |                     | 3 loan(s) selected TRANSFER |              |

c. In the drop-down menu Please select an Organization to Transfer, select "CITIZENS BANK, NATIONAL ASSOCIATION"; click Send Transfer.

| Transfer Sel              | ection         |               |
|---------------------------|----------------|---------------|
| Please select an Organiza | ation to Trans | fer:          |
|                           |                | ~             |
|                           | Cancel         | Send Transfer |
|                           | Cancel         | Send Transfer |

To transfer <u>a single XML file</u> to Citizens:

- a. Open the UCD Findings Report, which will automatically display for a single XML file upload. (If multiple XML files were uploaded in a zip file, you can click on the individual Casefile ID number in the Upload Summary Report to view the UCD Findings Report.) *Note:* If a vendor submitted the UCD file, consult the vendor for instructions on accessing the Upload Summary Report.
- b. Click the Transfer button.

| ate Range               | ~                      | From:    | 12/06/2022 11:1 | 10:27      | to:      | 12:07/2022 11:10:27 |     |  |
|-------------------------|------------------------|----------|-----------------|------------|----------|---------------------|-----|--|
|                         |                        | O All    | Successful      | O Not S    | Successf | ul                  |     |  |
|                         |                        |          |                 |            |          |                     |     |  |
| SEARCH                  | CLEAR                  |          |                 |            |          |                     | 100 |  |
| SEARCH                  | clear                  | 2 11:10: | 27 AM - 12/0    | 7/2022 11  | 10:27    | AM (All)            |     |  |
| search<br>e Range Searc | clear<br>ch: 12/06/202 | 2 11:10: | 27 AM - 12/0    | 07/2022 11 | :10:27   | 7 AM (All)          |     |  |

- c. In the drop-down menu Please select an Organization to Transfer, select "CITIZENS BANK, NATIONAL ASSOCIATION"; click Send Transfer.
- 4. A message will be displayed confirming the UCD file and UCD Findings Report have been transferred.

Equal Housing Lender. Mortgages are offered and originated by Citizens Bank, N.A. Citizens is a brand name of Citizens Bank, N.A. (NMLS ID #433960). For mortgage banking professionals only; not authorized for distribution to consumers or third-parties. ©2022 Citizens Financial Group, Inc. All rights reserved.